# 如何在 cwT<sub>E</sub>X 系統上使用 biblatex

吳聰敏·吳聰慧

### 2014.2.8

| 1 | 前言               | 1 | 4 Jabref 文獻資料庫管理工具 | 4 |
|---|------------------|---|--------------------|---|
| 2 | 安裝 cwbiblatex 系統 | 1 | 5 設計參考文獻格式         | 7 |
| 3 | cwbiblatex 系統簡介  | 2 |                    |   |

## 1 前言

學術論文必然引用參考文獻。因爲每一本期刊所規定的參考文獻格式不完全相同,因此參考文獻之排版是令作者頭痛的問題。早期, ETEX 是使用 bibtex 排版參考文獻。此系統發展於1980年代,以目前而言,它有許多缺點。Philipp Lehman 於2010年底推出 biblatex 系統,一般認爲此新系統在未來會取代舊系統。爲了使 biblatex 也能排版中文文獻, cwTEX 提供工具程式與文獻格式檔案,以下稱之爲 cw-biblatex 系統。

biblatex 之運作原理與傳統的 bibtex 相同。以下之說明將假設你了解 bibtex 之原理。若你未曾使用 bibtex 系統, 請先閱讀 cwTEX 手冊第15章 (頁 253–265)。如 果你原先使用 bibtex 系統, 現要改成使用 biblatex, 則原有的文獻資料庫.bib 檔 案內容須修改, 請見 4.3 節之說明。

# 2 安裝 cwbiblatex 系統

cwbiblatex 可以在 cwTEX4 或者 cwTEX34 系統上執行,安裝步驟如下。

 請檢查 MiKTEX 是否為 2.9版?
 請檢查 c:\Program Files (x86)\MiKTeX 2.9\ 檔案夾是否存在? 若電腦 內安裝的是 MiKTeX 2.8 或更早版本, 請先移除舊版的 cwTEX 與 MiKTEX, 再安裝 cwTEX4。安裝方法請見 cwTEX4: 安裝與使用, 以及 cwtex4 安裝圖 文說明。(你也可以選擇安裝 cwTEX34, 但此一版本未來會被 cwTEX4 取代。) 2. 若電腦已安裝 MiKT<sub>E</sub>X 2.9, 請更新程式至最新版。 請執行:

開始 > 所有程式 > MiKTeX 2.9 > Maintenance (Admin) > Update (Admin)

以上步驟須執行2次,才能確保更新。

3. 更新 cwT<sub>E</sub>X

若使用 cwT<sub>E</sub>X4, 請前往 cwTEX4 ftp site, 下載 cwupd.bat 與 upd4.zip。下 載後, 執行前一檔案即可更新。

若使用 cwT<sub>E</sub>X34, 請前往 cwTEX34 ftp site, 下載 cw34upd.bat 與 upd34.zip。 下載後, 執行前一檔案即可更新。

更新之後,電腦內會加入 cwbiblatex 的工具程式,文獻格式檔案與排版例子,在 c:\Program Files (x86)\cwtex4\tex\examples 之下可找到 newter-to-author.ctx 例子檔案。以文字編輯軟體 (WinEdt 或 TeXstudio) 開啟,執行 cwpdf4,即可排出 含參考文獻之結果。

若使用 cwT<sub>E</sub>X34,例子檔案置於 c:\Program Files (x86)\cwtex\tex\examples 之下,排版時應執行 cwpdf。

## 3 cwbiblatex 系統簡介

欲使用 biblatex 系統排版參考文獻,首先須建立一文獻資料庫檔案,其中包含論 文寫作時可能使用的文獻。每一篇文獻取一檢索名,例如,Tirole1985。文稿若徵 引此一文獻,則以指令引用,例如,\citet{Tirole1985},排版後指令引用處會出 現作者姓名與文獻出版日期,文稿末端則依指定之格式列出完整的文獻。在例子 檔案裡,我們提供的格式是 newter.bst,這是台大經濟系出版的《經濟論文叢刊》 之格式 (2014年開始啟用)。

以下之說明將以 newter 格式為例。文稿檔名為 newter-to-example.ctx, 文 獻資料庫檔名為 newter-bib.bib。文獻資料庫檔案可以使用文字編輯軟體直接 輸入,以下是資料庫內的兩篇文獻:

```
@ARTICLE{Tirole1985,
  author = {Tirole, Jean},
  title = {Asset Bubbles and Overlapping Generations},
  year = {1985},
  volume = {53},
  journal = {Econometrica}
}
```

```
@BOOK{ChenCS1993,
author = {陳正祥},
title = {台灣地誌},
year = {1993},
publisher = {南天書局},
annotation = {Chen, Cheng-Siang (1993), \textit{A Geography of Taiwan\/},
Taipei: SMC Publishing.},
keywords = {cjk},
}
```

第1篇文獻是論文@ARTICLE,第2篇則是書籍@B00K;前者為英文,後者為中文。中 文文獻之排版格式與英文不完全相同。英文期刊通常是以斜體字排版,如 Econometrica,中文則習慣加上書籍引號,如《經濟論文叢刊》。以上之斜體字與書籍引 號是由文獻格式檔處理,因此,在文獻資料庫裡我們須區別兩者。依 newter 之設 計,文獻資料庫之中文文獻須多加一行指令:

keywords = {cjk},

"cjk"代表「中日韓」文。

#### 3.1 使用 biblatex 排版之指令

欲使用 biblatex 排版參考文獻, 文稿內須含以下之指令:

```
\documentclass[12pt]{article}
...
\usepackage[style=newter,citestyle=newter,backend=bibtex,natbib,maxbibnames=8]{biblatex}
\addbibresource{newter-bib.bib}
...
\defbibheading{cjkhead}{\par\bigskip\noindent
    {\large \ctxfbb 參考文獻}\par}
\defbibheading{noncjkhead}{\par\normalsize}
\renewcommand{\bibfont}{\fontsize{12}{20pt}\selectfont}
...
\begin{document}
...
\printbibliography[keyword=cjk,heading=cjkhead]
\renewcommand{\bibfont}{\fontsize{12}{17pt}\selectfont}
\printbibliography[notkeyword=cjk,heading=noncjkhead]
\end{document}
```

第3行設定使用 biblatex 套件,其中的 newter 選項指示使用 newter 文獻格式,而 natbib 選項指示使用該套件所定義之徵引文獻指令,包括 \citet 與 \citep。

第4行指令 \addbibresource 指示使用 newter-bib.bib 文獻資料檔案。如 果你在論文內會引用另一個文獻資料檔案 test.bib 內之文獻,則須加入另一行 指令,變成:

```
\addbibsource{newter-bib.bib}
\addbibsource{test.bib}
```

第6-9行指令定義列印參考文獻之格式。其中,6-7行指令指定在列出文獻之前加 上標題「參考文獻」,並使用中文粗黑體。實際列印之指令則是 \end{document} 之前的3行指令,本例之設定是先列印中文文獻,之後接著列英文文獻。

文稿內徵引文獻時, 須使用 \citet{...} 或者 \citep{...} 指令, 括號內為 檢索名, 請參考 newter-to-author.ctx 例子。

### 4 Jabref 文獻資料庫管理工具

上一節說明,我們可以使用文字編輯軟體建立獻資料庫,但自行輸入指令與文字 很容易出錯。因此,我們強烈建議使用 Jabref 軟體建立文獻資料庫。

請自 Jabref 網頁 下載 latest stable edition。安裝後,請作以下設定調整。

1. 選擇 biblatex 模式

Options > Preferences > Advanced

勾選 BibLaTeX mode。

2. 選用 utf8 編碼 (適用於 cwTEX4 系統)

Options > Preferences > General > Default encoding

選用 UTF8。

3. 選用中文字體大小

Options > Preferences > Appearance

勾選 Override default font settings,並將字體大小選為 14。

4. 新增 annotation 資料格位 (field)

Options->Set up general fields

在最後新增一行 Annotation:annotation

設定之後,請開啟 c:\Program Files (x86)\cwtex4\tex\examples\newter-bib.bib 例子檔案, 視窗上之中文字可能以小方塊出現。若選用較大字體, 中文字即可看清 楚, 請由:

Options > Preferences > Appearance

按 Set table font, 選用 Microsoft JhengHei (微軟正黑體), 字體大小選 14。

Jabref 視窗畫面上出現的文獻包括: Article, Incollection, Book等。點選任 一文獻,即可進行編輯。例如,點選中文之 Article, 視窗下半部分即出現該文獻各 格位 (Field) 之內容。在 Required fields 欄位下之內容包括: Author, Title (文 章標題), Journaltitle (期刊名),以及最底下之檢索名 Bibtexkey。檢索名通常 是以作者姓,再加上出版日期。在 Optional fields 欄位下之內容包括: Volume (期刊卷數), Number (期數), Pages (頁碼),與 Year (出版年)。若是中日文文獻,請 記得在 General 欄位下之 Keywords 格位內加入 cjk。

視窗下半部分工作列最右邊一欄為 BibTeX source。點選此一標號, 視窗內即 列出文獻內容 (.bib 格式)。你可以直接在視窗內修改文獻內容。

#### 4.1 使用

底下爲建立文獻資料庫檔案時應注意之事項。

• 若是中日文文獻, 請記得在 Keywords 內加入 cjk:

General > Keywords > cjk

- 若文獻無作者,但有編者,則 author 格位請留空白,editor 格位則填入名字。例如,若編者是劉澤民,排版後文稿末端之參考文獻內會以"劉澤民(編) (2002)"排出,但正文內為"劉澤民(2002)"。
- 若文獻並無出版日期,中文文獻請在 year 格位內填入「日期不詳」,英文文獻請填入 "n.d."。
- 書籍之版次請在 edition 格位填入阿拉伯數字。
- 自行出版請在 publisher 格位內填入 "自行出版" (self-publishing)。
- 《經濟論文叢刊》要求中文文獻附上英譯,譯文請填入 Annotation 格位。在 正式定稿之前,爲節省篇幅,文末的參考文獻不想列出英譯,請在全文設定 區加入以下一行指令:

\AtEveryBibitem{\clearfield{annotation}}

#### 4.2 文獻資料庫檔存放位置

本例將文獻資料庫檔案與文稿檔案放在同一檔案夾內。一般而言,不同的論文會使用同一文獻資料庫,因此,我們應該把.bib檔案放在指定的地方,並設定讓 LATEX 在排版時可以找到此一檔案。假設文獻資料庫置放於 d:\tex\bibtex 檔案夾下, 設定方法如下: 開始 > 控制台 > 系統及安全性 > 系統 > 進階系統設定 > 環境變數

在上方視窗的使用者變數內「新增」bibinputs變數,「值」則填入 d:\tex\bibtex。 重開機後,以上之設定即生效。

排版時,文稿可存放於任何位置,但置放於 d:\tex\bibtex\ 內之.bib 檔案, LATEX 都可以找得到。

#### 4.3 由 bibtex 系轉換成 biblatex 系統

如果你原先使用 bibtex 系統, 並使用《經濟論文叢刊》之 ter 舊格式, 現想要改用 biblatex, 並以 newter 新格式排版, 則.bib 檔案內容須作以下的修改。

- 1. 請先備份 .bib 檔案。
- 2. 若原使用 cwT<sub>E</sub>X34, 現改用 cwT<sub>E</sub>X4 系統, 必須先將 .bib 檔案 (big5 格式) 轉換為 unicode 格式, 請見 cwTeX4: 安裝與使用, 第3.5節。
- 3. 以文字編輯軟體開啟.bib 檔案,將所有的 @C 改成 @, 再將所有 @c 改成 @。
- 4. 在 ter 格式下, 若作者是兩位或多位, 作者之間是以中間圓點連結。請將中 間圓點改成 " and "。例如, "王俊傑 · 古慧雯" 須改成 "王俊傑 and 古慧雯"。
- 5. 所有的中日文文獻, 須新增一行指令:

keywords = {cjk},

6. 修改後之.bib 檔案,可以使用 Jabref 程式讀取,以檢查是否有錯誤。

底下例子裡,右邊為舊格式,左邊為修改後之新格式。

| @ARTICLE{Koo2001,       | <pre>@CARTICLE{Koo2001,</pre> |
|-------------------------|-------------------------------|
| author = {王俊傑 and 古慧雯}, | author = {王俊傑·古慧雯},           |
| title = {論「斤糖斤米制」},     | title = {論「斤糖斤米制」},           |
| journal = {經濟論文叢刊},     | journal = {經濟論文叢刊},           |
| year = {2001},          | year = $\{2001\}$ ,           |
| volume = {29},          | $volume = \{29\},\$           |
| number = $\{4\}$ ,      | number = $\{4\}$ ,            |
| pages = {457478},       | pages = {457478},             |
| keywords = {cjk}        | }                             |
| }                       |                               |

除以上之外,.bib 檔案最前端會有底下之指令,可能分成數行,也可能是前後 銜接成一行。

@PREAMBLE{ "\providecommand{\cleftquote}{{} " # "

```
\providecommand{\ctechreport}{技術報告} " }
```

這些指令僅用於舊版,故可全部刪除。

# 5 設計參考文獻格式

欲自行設計參考格式,請先閱讀 biblatex 之說明檔,特別是第4節 Author guide。 中文論文裡,通常也會徵引英文論文。因此,最簡單的方法是先選用一英文格式, 找出其文獻格式檔,.bst,再修正成可以處理中文。一般而言,我們須提供.bbx與.cbx兩檔案,前者定義文獻格式 (bibliography style),後者定義徵引指令。但主要 之修正是在前者。以下以 newter.bst 爲例,簡單說明。

本例中, newter.bst 置放於 c:\Program Files (x86)\cwtex4\bibtex\bst\ 檔案夾內。此一格式是以 authoryear.bbx 為基礎, 置放於 MiKT<u>F</u>X 2.9 之檔案夾 內。找到 authoryear.bbx 後, 首先複製出 newter.bbx, 存放於

c:\Program Files (x86)\cwtex4\bibtex\bst\ 檔案夾內,再進一步修改。

排版時, ETEX 必須要能找得到 newter.bbx (與 newter.cbx) 檔案,因此,檔案 複製後,我們須更新 MiKTEX 之檔案資料庫:

開始 > 所有程式 > MiKTeX 2.9> Maintenance (Admin) > Settings (Admin)

執行 "Refresh FNDB"。以文字編輯軟體開啟 newter.bst,新增之指令大約是在前 350行。在18-41行之間定義一些文獻格式檔會使用之中文標點與中文字,例如,中文句點定義為 \ChPeriod。

英文文獻末端加入英文句點,若是中文文獻,則應加入中文句點。biblatex 原 已定義文獻末端之符號為 \finentry。newter.bst 重新定義如下:

```
\renewbibmacro*{finentry}{%
  \iffieldequalstr{keywords}{cjk}%
   {\unspace\ChPeriod\setunit{}%
    \iffieldundef{annotation}{}%
    {\addspace\printtext{(}\printfield{annotation}\printtext{)}}%
    {\finentry}}
```

我們首先由 keywords 格位判斷是否為 cjk, 判斷指令為:

\iffieldequalstr{keywords}{cjk}

若不是,則以原先方式處理,亦即,使用 \finentry。若是中文文獻,則先去除空白, 再加入中文句點: \unspace\ChPeriod。

《經濟論文叢刊》的新格式要求中日文之文獻加入英文翻譯。上面說明,中文 文獻之英譯是放在 annotation 格位內,故我們先判斷其內容是否存在:

\iffieldundef{annotation}

若內容存在,則依原樣排版出來。

另外一個例子是書籍之排版。在原先的設定裡,英文書籍是以斜體字排版,指 令為 \mkbibemph{#1}。

\DeclareFieldFormat{title}{%

\iffieldequalstr{keywords}{cjk}%

{\ChLBookQuote #1\ChRBookQuote}%

{\mkbibemph{#1}}}

爲了處理中文書籍,我們先判斷是否爲中文:

\iffieldequalstr{keywords}{cjk}

若是,則在書名前後加上《...》,指令分別是 \ChLBookQuote 與 \ChRBookQuote。

cw4bib.ctx